<u>お客様の環境により画面表示が違うことがありますが、ご了承いただけますようお願い致します。</u> 移動 ウインドウ () Finder ファイル 編集 表示 この Mac について Mac OS X ソフトウェアを入手... システム環境設定. Dock 場所 ٠ 最近使った項目 強制終了... スリープ 再起動 システム終了 ログアウト... **☆**%Q

#### STEP1

最初にネットワークの設定をします。

「アップルメニュー ] 「システム環境 設定...1をクリックします。

このマニュアルでは Mac OS X 10.1 Internet Explorer 5.1

Aterm DR302CV ファームウェア ver.1.31 を使用しております。

[ 825 ]

設定に必要な [ ユーザ ID ( 接続 ID ) ] [ ユーザ パスワード (接続パスワード)] [DNS アドレス] 等のお客様個別の情報は【ODN サービスご利用の ご案内】もしくは【ODN アプリケーションサービ スご利用のご案内】をご参照ください。設定の際 はお手元にご用意ください。

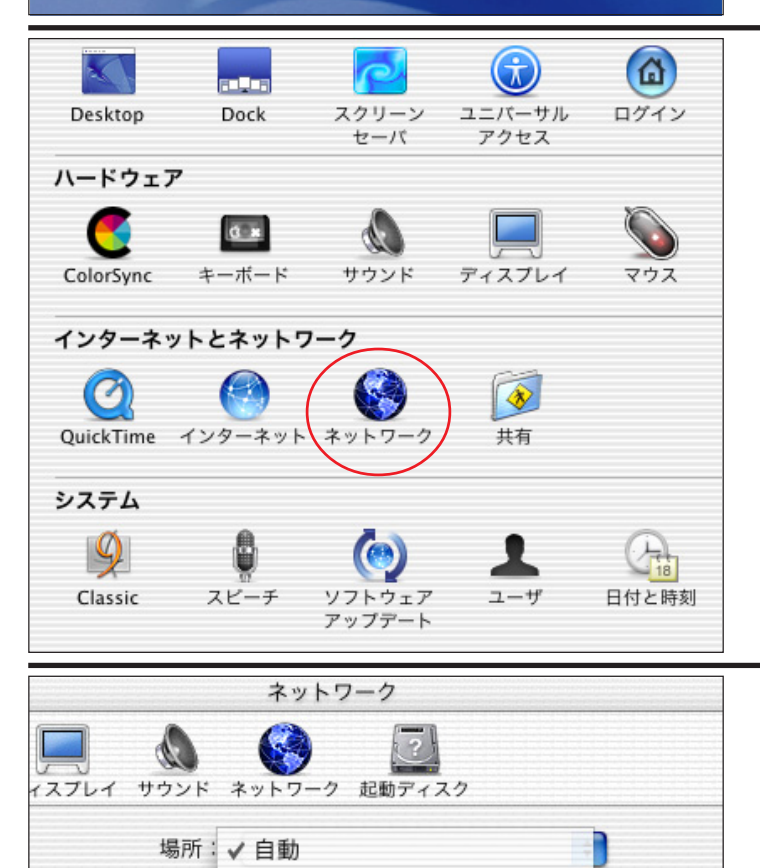

**STEP2** 

「**ネットワーク** ] をクリックします。

Mac OS X 10.0.4以前では多少画面が異なります。

#### **STEP3**

「場所]は「新しい場所…]を選択しま す。

スタートアップガイドでは[場所:自動]上に設 定を作成しています。

新しい場所..

場所の編集..

プロキシ

モデム

+

検索ドメイン

ドメインネームサーバ (オプション)

TCP/IP PPP

設定: PPP を使用

ーバから割り当てられます)

デム

レス:

スク:

-9:

(オブション)

このマニュアルでは Mac OS X 10.1 Internet Explorer 5.1 Aterm DR302CV ファームウェア ver.1.31 を使用しております。

| ネットワーク                                                                     | STEDA                                     |
|----------------------------------------------------------------------------|-------------------------------------------|
| 新しい場所の名前:                                                                  | SIEF4                                     |
| F12 odn                                                                    |                                           |
| このコンピュータのすべてのユーザが、パスワー<br>ドを入力することなくアップルメニューでこの場<br>所を選択できます。              |                                           |
|                                                                            | [新しい場所の名前]に「任意の名前」                        |
| 設定: PPP を使用 🔶                                                              |                                           |
| ドメインネールサーバ (ナフシ)                                                           | [OK]をクリックします。                             |
| アドレス:<br>PP サーバから割り当てられます)<br>トマスク:                                        |                                           |
| ルータ: 快楽下入イン (オノシ                                                           |                                           |
| ⊖ ⊖ ○         ネットワーク                                                       | STEP5                                     |
|                                                                            | STERS                                     |
| 場所: odn                                                                    |                                           |
| 表示: ✔ 内蔵モデム                                                                |                                           |
| IrDA モデムポート<br>内蔵 Ethernet                                                 |                                           |
| AirMac                                                                     | 【 <b>表示</b> 」は【 <b>内臓</b> Ethernet 】を選択しま |
| 動作中のネットワークポート                                                              | す。                                        |
| ドメインネー                                                                     |                                           |
| IP アドレス:<br>(PPP サーバから割り当てられます)                                            |                                           |
| サプネットマスク:                                                                  |                                           |
| ルータ: 検索ドメイン                                                                |                                           |
| €         ●         ★ットワーク         □                                       |                                           |
| <b>すべてを表示</b><br>すべてを表示<br>アィスプレイ サウンド ネットワーク 起動ディスク                       | STEP6                                     |
| 場所: 自動 🗘                                                                   |                                           |
| 夜小・ Pygg Ethernet ・<br>TCP/IP PPPoE AppleTalk プロキシ                         |                                           |
| 設定: DHCP サーバを参照 ・                                                          |                                           |
| ドメインネームサーバ (オフション)                                                         | 「ドメインネームサーバ(オフショ                          |
| IPアドレス:169,254,200,55<br>(DHCPサーバから割り当てられます)<br>143.90,130.39              | ン )] に「DNS アドレス(プライマリ)」                   |
| ルータ:172.18.61.122 検索ドメイン (オブション)                                           | と「 <b>DNS アドレス(セカンダリ)</b> 」を2             |
| DHCP クライアント ID:                                                            | 行に分けて入力します。                               |
| (オフション)<br>例:apple.co.jp. earthlink.net<br>Ethernet アドレス:00:30:65:db:aa:64 | 「 <b>ヘオ<i>グ</i>海田</b> コなクリック」ます           |
|                                                                            | L <b>ツ 9 ヽ 週</b> 用 ] をクリツクしま 9 。          |
| ② 変更できないようにするにはカギをクリックします。                                                 |                                           |

このマニュアルでは Mac OS X 10.1 Internet Explorer 5.1 Aterm DR302CV ファームウェア ver.1.31 を使用しております。 [ 825 ]

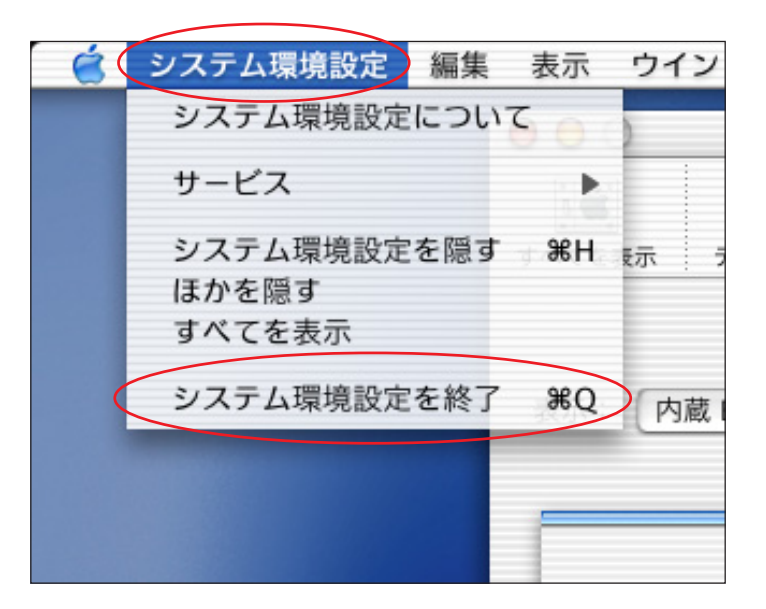

STEP7

[**システム環境設定**] [**システム環境** 設定を終了]の順でクリックし、システ ム環境設定を終了します。

以上でネットワークの設定は終了で す。

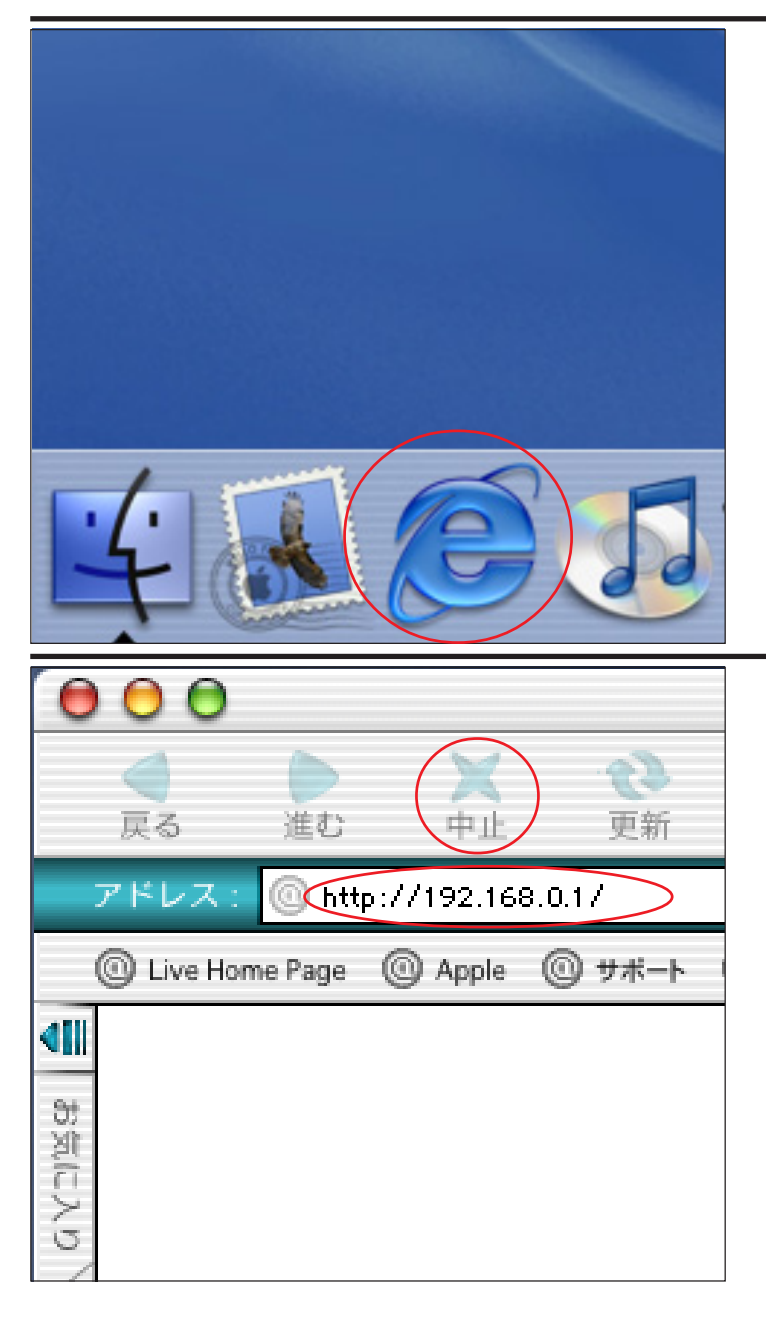

#### STEP8

Aterm DR302CV のクイック設定ウィ ザードで設定を行います。

クイック設定ウィザードとは、初めてモデムの 電源を入れた状態(工場出荷時の状態)で一度だ け行う設定のことです。

[Dock]にある[Internet Explorer]をク リックします。

STEP9

ブラウザの [中止] をクリックし、標準 で設定されている URL を削除後に 「http://192.168.0.1/」と入力し、[return] キーを押します。

このマニュアルでは Mac OS X 10.1 Internet Explorer 5.1 Aterm DR302CV ファームウェア ver.1.31 を使用しております。 [825]

| <i>Aterm</i> DR302CV — [管理者パスワードの初期設定]                                                                                                    |  |  |
|----------------------------------------------------------------------------------------------------|--|--|
| DIRECTSTARは、第三者による不意のアクセスや設定変更を防止するため、<br>管理者バスワードを入力してはじめてアクセスできるようになっています。<br>バスワードに使用できるのは半角英数字、ハイフン、アンダースコアのみで<br>す。 名前や生年月日など、他人から類推されやすい単語を用いることはお控<br>えください。 |  |  |
| 【管理者バスワードの初期設定】                                                                                                    |  |  |
| バスワード                                                                                                    |  |  |
| パスワード再入力                                                                                                    |  |  |
| 影定                                                                                                    |  |  |
|                                                                                                    |  |  |
|                                                                                                    |  |  |
|                                                                                                    |  |  |
|                                                                                                    |  |  |

#### STEP10

[**パスワード**]と[**パスワード再入力**] に「**任意のパスワード**」を半角で入力 し[**設定**]をクリックします。

ここでのパスワードはユーザパスワード(接続 パスワード)ではありません。Aterm DR302CVの 設定画面にログインするためのものですのでお客 様のお好きなパスワードを設定してください。 今後の設定ログインはここで設定したパスワード で行いますので大切に管理してください。 パスワードを入力すると「・・・」で表示されます。

STEP11

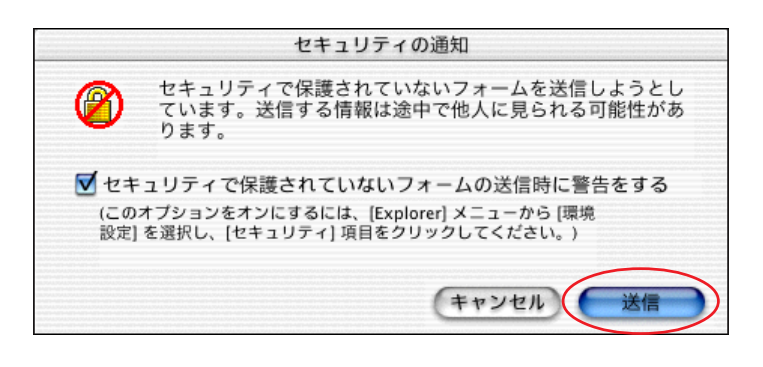

[送信]をクリックします。

左図のメッセージがが表示されない場合はその まま STEP12 へお進みください。

以降のSTEPで左図のメッセージが表示された場合 も同様に[送信]をクリックして進行してください。

| [クイック設定ウィザ、                   | - F(接続設定)]                                                |  |  |
|-------------------------------|-----------------------------------------------------------|--|--|
|                               |                                                           |  |  |
| 接続に必要な最低限の言                   | 没定を行います。                                                  |  |  |
|                               |                                                           |  |  |
| 接続事業者毎にカスタマイ:<br>ご利用になる環境に合わせ | 接続事業者毎にカスタマイズされた設定を行います。<br>ご利用になる環境に合わせて、設定パターンをお選びください。 |  |  |
| 【設定パターン】                      |                                                           |  |  |
| 設定パターン                        | ( 設定1 ♦)                                                  |  |  |
|                               |                                                           |  |  |
| 接続先の設定を行います。<br>プロバイダから提供された! | 唐銅を入力してくださ()。                                             |  |  |
| 【接続先の設定】                      | 「持続先の設定】                                                  |  |  |
| 接続先名                          | odn                                                       |  |  |
| ユーザー名                         | Zaa00120@odn                                              |  |  |
| パスワード                         | ·····                                                     |  |  |
|                               |                                                           |  |  |
| (設定)                          |                                                           |  |  |
|                               |                                                           |  |  |
|                               |                                                           |  |  |
|                               |                                                           |  |  |

# STEP12

[設定パターン]は[設定1]を選択しま す。 [接続先名]に「任意の名前」(例:odn) [ユーザー名]に「ユーザID(接続 ID) @odn」(例:zaa00120@odn) [パスワード]に「ユーザパスワード(接

**続パスワード**)」 を入力します。 [**設定**]をクリックします。

パスワードを入力すると「…」で表示されます。

このマニュアルでは Mac OS X 10.1 Internet Explorer 5.1 Aterm DR302CV ファームウェア ver.1.31 を使用しております。 [ 825 ]

| [クイック設定ウィザード(電話                                                           | <b>話設定)]</b> |  |  |
|---------------------------------------------------------------------------|--------------|--|--|
| IP電話を使用するために必要な最低限の設定を行います。<br>IP電話の設定情報が手元に無い場合は、入力せずに設定ボタンを押してくだ<br>さい。 |              |  |  |
| 【SIPサーバ設定】                                                                |              |  |  |
| SIPサーバ 名                                                                  |              |  |  |
| SIP-URL                                                                   |              |  |  |
| 【認証用設定】                                                                   |              |  |  |
| IP電話ID                                                                    |              |  |  |
| IP電話パスワード                                                                 |              |  |  |
| 【拡張設定】                                                                    |              |  |  |
| 市外局番                                                                      |              |  |  |
| 設定                                                                        |              |  |  |

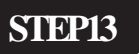

何も入力せずに [**設定**]をクリックしま す。

既に IP フォンの設定情報 (ODN IP 電話パスワード、ODN IP 番号等)をお持ちの方は P13・STEP35
 を参考に情報を入力してください。

STEP14

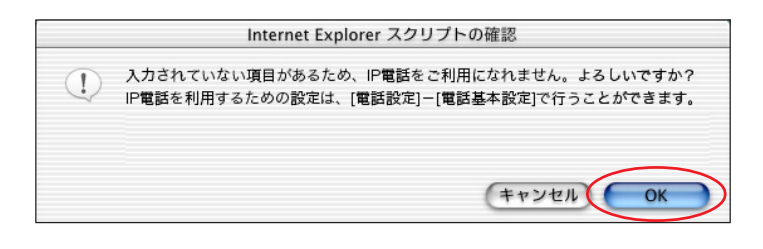

[OK]をクリックします。

左図のメッセージが表示されない場合はそのまま STEP15 へお進みください。

| [クイック設定ウィザード(設定中)]                                                      | SIEP15                                                                |
|-------------------------------------------------------------------------|-----------------------------------------------------------------------|
| インターネットに接続するための設定を行っております。<br>設定を反映させるために、装置が再起動しますので、<br>30秒ほどお待ちください。 | モデムの再起動を行っています。<br>再起動が終了するとメッセージが表示<br>されますのでそれまで 30 秒ほどお待ち<br>ください。 |

このマニュアルでは Mac OS X 10.1 Internet Explorer 5.1 Aterm DR302CV ファームウェア ver.1.31 を使用しております。 [825]

# STEP16

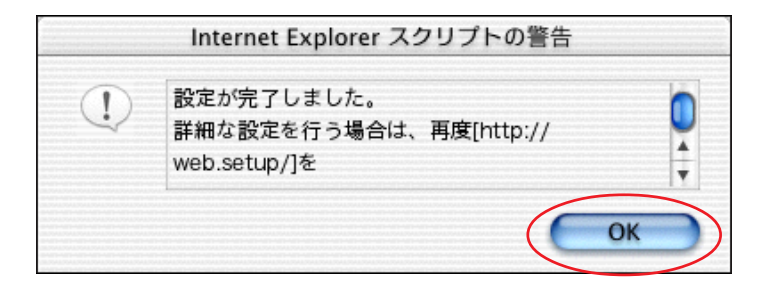

モデムの再起動が終わると左図のメッ セージが表示されますので[OK]をク リックします。

以上でクイック設定ウィザードによる 接続設定は終了です。

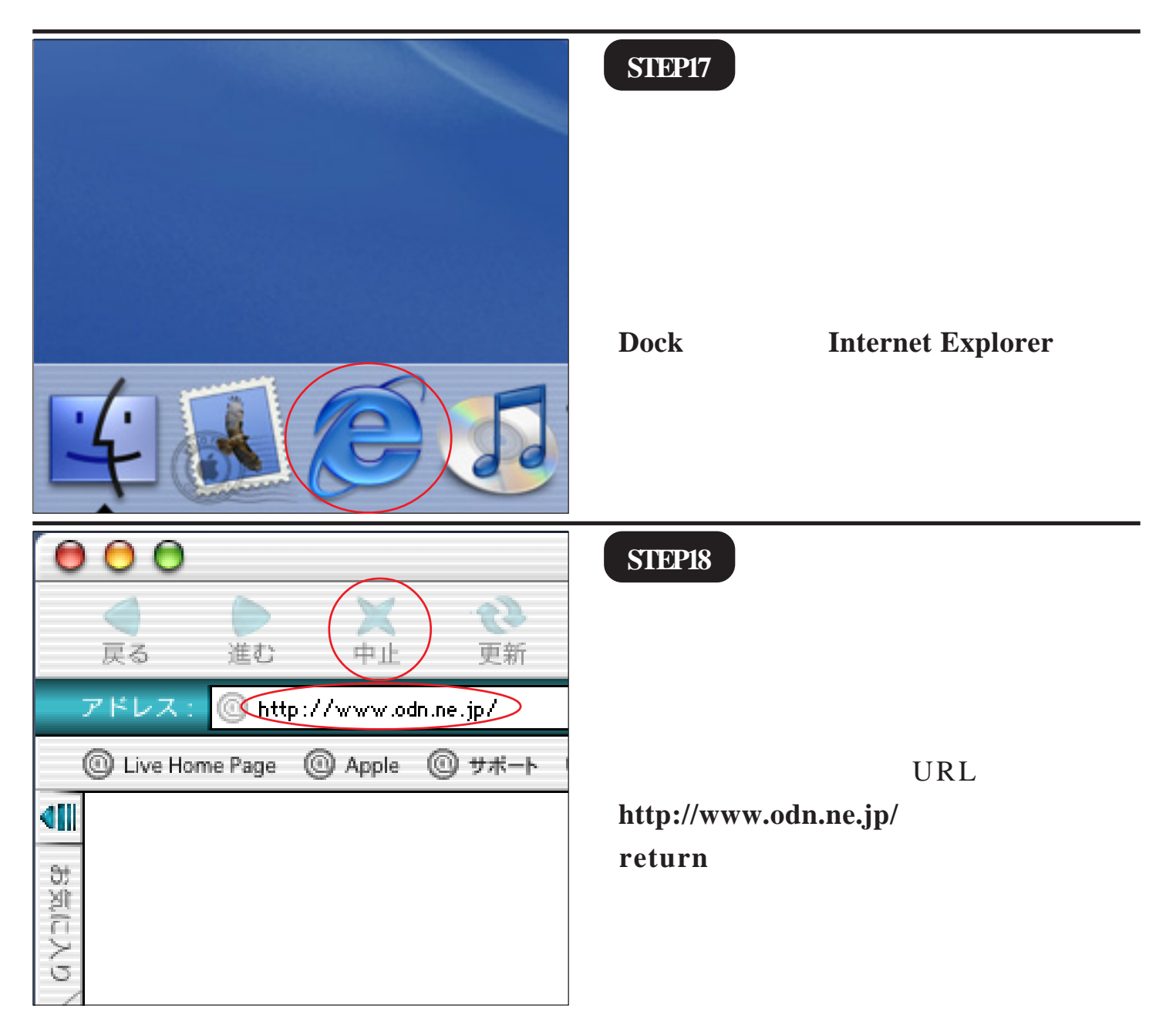

このマニュアルでは Mac OS X 10.1 Internet Explorer 5.1 Aterm DR302CV ファームウェア ver.1.31 を使用しております。 [ 825 ]

#### STEP19

ODN のホームページが表示されました ら正常に設定されたことになります。

クイック設定ウィザードによる設定は 終了ですが以上の手順で「ホームペー ジが表示されない」、「設定内容を変更し たい」といった場合にはP16以降をご覧に なってください。

### 引き続き IP フォンの設定を行います。

ODN IP フォンの申込みをされていない方 は「会員サポート」の「ユーザー情報確 **認・変更**]をクリックします。

既に ODN IP フォンの申込みを済まされて いる方はP12・STEP31へお進みください。

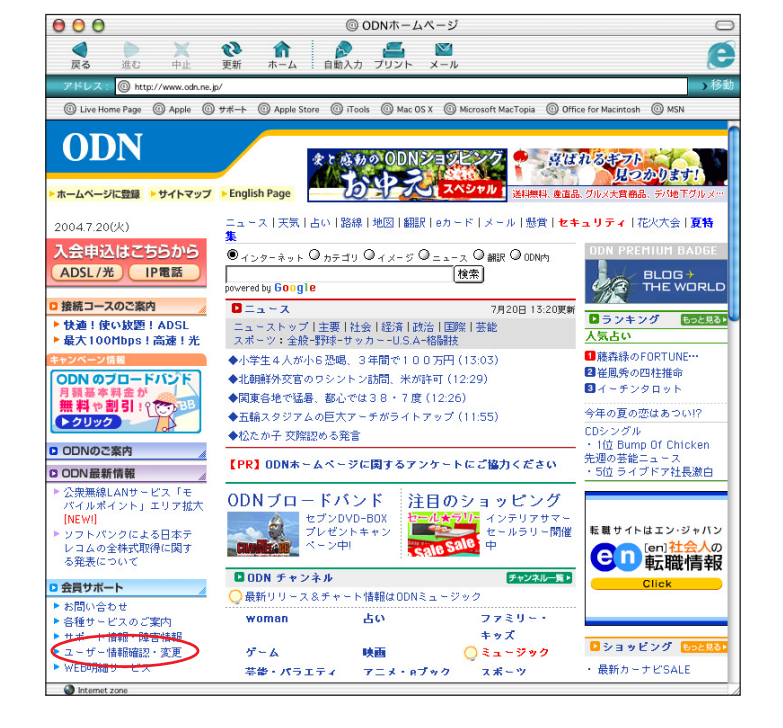

このマニュアルでは Mac OS X 10.1 Internet Explorer 5.1 Aterm DR302CV ファームウェア ver.1.31 を使用しております。 [ 825 ]

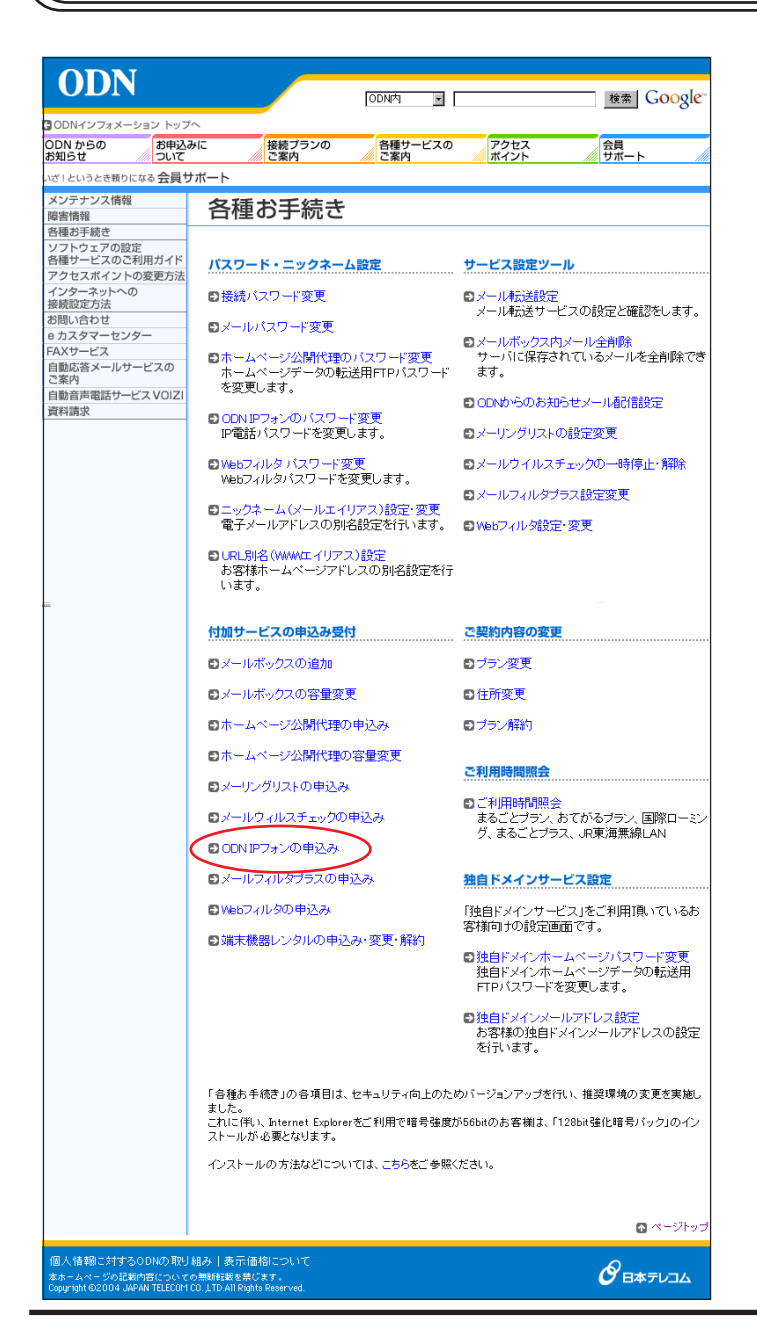

#### STEP20

### [ODN IP **フォンの申込み**]をクリックし ます。

以下P12・STEP30までの操作でIPフォンサービス がご契約に追加されます。お客様の契約コース・ プランによっては月額使用料が発生しますのでご 注意ください。

また、契約約隷を良くお読みになった上でお申し 込みください。

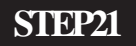

セキュリティの通知 セキュリティで保護されているページに入ろうとして います。表示したり、送信する情報は途中で他人に見 られることはありません。 ✓ セキュリティで保護されているページに入る時に警告する (このオプションをオンにするには、[Explorer]メニューから[環境設 定]を選択し、[セキュリティ]項目をクリックしてください。)

[OK]をクリックします。

この画面が表示されない場合はそのままSTEP22へ お進みください。

このマニュアルでは Mac OS X 10.1 Internet Explorer 5.1 Aterm DR302CV ファームウェア ver.1.31 を使用しております。

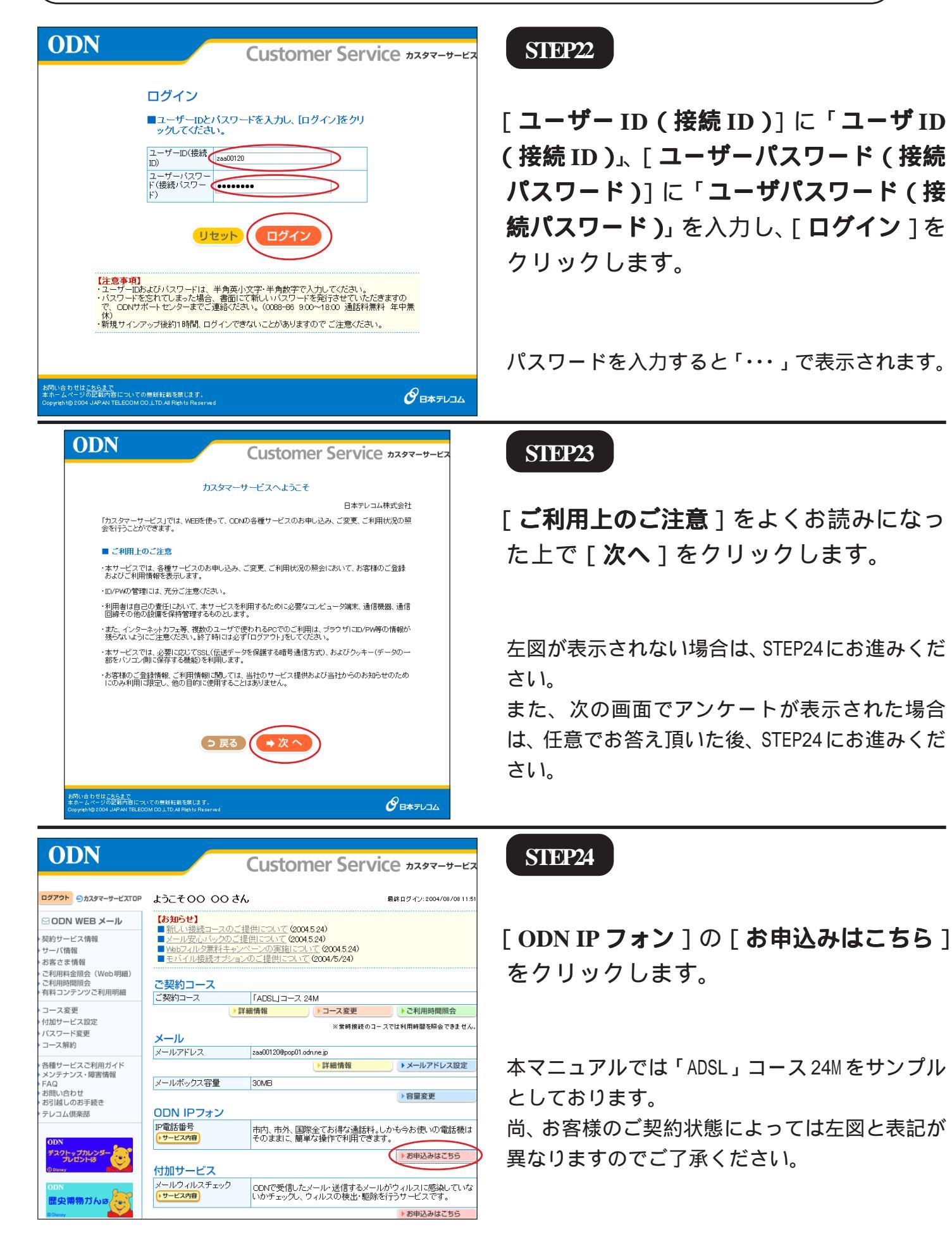

このマニュアルでは Mac OS X 10.1 Internet Explorer 5.1 Aterm DR302CV ファームウェア ver.1.31 を使用しております。 [ 825 ]

| ODN                                                    | Customo                                                                                                    |                                                                                              |
|--------------------------------------------------------|----------------------------------------------------------------------------------------------------|----------------------------------------------------------------------------------------------|
|                                                        | Custome                                                                                                    |                                                                                              |
| ログアウト シカスタマーサービスTOP                                    | ようこそ 00 00さん                                                                                                    | 最終ログイン: 2004/08/08 11:5                                                                      |
| ⊠ODN WEBメール                                            | ODN IPフォンお申込み                                                                                                    |                                                                                              |
| 契約サービス情報<br>サーバ情報                                      | 【サービス内容】                                                                                                    |                                                                                              |
| お客さま情報<br>ご利用料余昭会(Web明細)                               | ODN IPフォンはODNが提供する、IP(インターネッ<br>スです。                                                                                      | トプロトコル)技術を利用した音声電話サービ                                                                        |
| ご利用時間照会<br>有料コンテンツご利用明細                                | こ契約のお客さまには、10601で始まる専用の電話<br>料金で全国どこでも電話サービスをご利用いただ                                                                       | 古番芍か何子され、艮品貝かつ低廉な通話<br>けます。                                                                  |
| コース変更                                                  | 【ご利用料金】                                                                                                    |                                                                                              |
| 付加サービス設定<br>バスワード変更                                    | 「ADSL」コース 40M/24M/1M<br>「フレッツ・ADSL コース、「Bフレ                                                                               | ッツリコース 標準サービス                                                                                |
| コース解約                                                  | 「TEPCOびかり」コース、「アクセ<br>ODN ADS」プラン1M/8M/12                                                                                 |                                                                                              |
| 各種サービスご利用ガイド<br>メンテナンス・障害情報                            | 月額基本料金<br>「フレッツ・ADSL」ライトプラン、「<br>「TEPCOびかり」プラン、「アクセ                                                                       | フレッツ・ADSLJプラン<br>スコミュファ」プラン                                                                  |
| FAQ<br>お問い合わせ                                          | 「Bフレッツ」ブラン<br>ベーシックブラン(「フレッツ・AD!                                                                                          | SLJ利用時)                                                                                      |
| お引越しのお手続き<br>テレコム倶楽部                                   | 初期費用                                                                                                    | 無料                                                                                           |
| ODN                                                    | *「メール」コースでIPフォンをご利用いただくと、ODNIPフォン/<br>*利用料金は日割りにで計算されます。<br>*料金表示は親込み表示となります。また、端数切捨ての上、こ                                 | √ック価格105円でこ利用いただけます。<br>(請求することがありますので、請求額が料金表示と異な)                                          |
| デュクトップカレンダー                                            | る場合があります。                                                                                                    |                                                                                              |
| () Disney                                              | 通話方法(通話先)<br>ODN IPフォン・KDDI-IP電話・POINT Pho                                                                                | 通話料<br>metaど 無料                                                                              |
| ODN<br>歴史博物力した                                         | IP電話<br>ぶららフォンforフレッツなど                                                                                                   | 8.4円/3分 *1                                                                                   |
| © Disney                                               | 国内一般電話<br>携帯電話                                                                                                    | 8.4円/3分 *1                                                                                   |
|                                                        | PHS                                                                                                    | 10.5円/1分 *2+10.5円/1通話                                                                        |
|                                                        | 国際電話                                                                                                    | 9円/1分 *2~<br>(税込み/国際電話は非課税)                                                                  |
|                                                        | *1 通話単位は、3分になります。3分に落たない場合にも、3分と<br>*2通話単位は、1分になります。1分に満たない場合にも、1分と                                                       | :して料金かかかります。<br>:して料金がかかります。                                                                 |
|                                                        | (注意事項)<br>・ONIPフォンの契約は、日本テレコム株式会社、<br>・ONIPフォンをご利用になるには、弊社指定の日本のP電話的広機器が必要となります。<br>・ONIPフォンのご利用に第しては、上りノアリ共              | DIP <mark>電話サービス約款</mark> によるものとします。<br>IP電話対応機器もしくはNIT東日本・NIT西<br>; こ500kbps以上のリンク速度であることを推 |
|                                                        | 奨いたします。<br>・携帯電話・PHSとODN IPフォンの発着信が可能<br>信はできません、)                                                                        | です。(PHSのうち、ASTELグループからの着                                                                     |
|                                                        | ・ODN提携IP電話(有料接続)、携帯電話、PHSか<br>携IP電話事業者(有料接続)、携帯電話事業者、                                                                     | ら、ODN IPフォンへ発信する際は、各ODN提<br>PHS事業者の設定する料金をご参照くださ                                             |
|                                                        | い。                                                                                                    |                                                                                              |
|                                                        | ・ODN IPフォンをご利用になる場合、「メール」コー<br>ツ」コース、「TEPCOびかり」コース、「アクセスコミ                                                                | スの他に、「フレッツ・ADSL」コース、「Bフレッ<br>ミュファ」コース等のODN IPフォン対応コースを                                       |
|                                                        | ご契約いただく必要があります。<br>・コードレスフォン付P電話アダブタをレンタルして<br>お申込みしただくことで複数の四季託券号をごも                                                     | いる場合、「メール」コースでODN IPフォンを                                                                     |
|                                                        | ダブタは「フレッツ・ADSL」コース、「Bフレッツ」コー<br>ファ」コースの方のみレンタル可能です。)                                                                      | ース、「TEPCOUDがリ」コース、「アクセスコミュ                                                                   |
|                                                        |                                                                                                    |                                                                                              |
| お問い合わせは <u>こちらまで</u><br>キャーノン・ジ <del>ン目目上の</del> についての | ma 16 € 2 × 24 € 78 1 × 2 · 7                                                                                             | A                                                                                            |
| 本ホームページの記載内容についての<br>Copyright® 2004 JAPAN TELECOM CC  | 無助理記載在来しより。<br>I,LTD.All Rights Reserved                                                                                  |                                                                                              |
|                                                        |                                                                                                    |                                                                                              |
| ODN                                                    | Customer                                                                                                    | Service カスタマーサービス                                                                            |
| ログアウト シカスタマーサービス                                       | ☞ ようこそ ○○ ○○さん                                                                                                    | 最終ログイン: 2004/08/08 11:51                                                                     |
| SODN WEBメール                                            | ODN IPフォンお申込み                                                                                                    |                                                                                              |
| 契約サービス情報<br>サーバ情報                                      | ■ODN IPフォンをご利用になるには、IP電                                                                                                   | 話対応ADSLモデムをレンタルして                                                                            |
| お客さま情報<br>ご利用料金照会(Web明細)                               | IP電話対応ADSLモデムををレンタルされ                                                                                                    | ていますか?                                                                                       |
| ご利用時間照会<br>有料コンテンツご利用明細                                | の 知にレンタル<br>レンタルを希望される場合は、連絡                                                                                              | ν中 C レンタルを希望する<br>先電話番号を入力してください。                                                            |
| コース変更                                                  | 連絡先電話番号 0312345678                                                                                                    |                                                                                              |
| バスワード変更                                                |                                                                                                    |                                                                                              |
| 各種サービスご利用ガイド                                           | -                                                                                                    |                                                                                              |
| メンテナンス・障害情報<br>FAQ                                     |                                                                                                    |                                                                                              |
| の回いらわせ<br>お引越しのお手続き<br>> テレコム倶楽部                       | 【注意事項】                                                                                                    |                                                                                              |
|                                                        | <ul> <li>ODN IPフォンをご利用になる場合は、弊社指定の</li> <li>IP電話モデムのレンタル料は819円/月(税込み)と</li> <li>新たしこの電話モデレックレンタル料は819円/月(税込み)と</li> </ul> | IP電話モデムが必要となります。<br>なります。                                                                    |
| ODN<br>デスクトップカレンダー<br>プレビントは                           | <ul> <li>新たしいP電話セテムJのレンタルを希望する場合<br/>ます。</li> </ul>                                                                       | は、変更手数科2,100円1082込みかかかり                                                                      |
|                                                        |                                                                                                    |                                                                                              |
| 歴史博物力んは                                                |                                                                                                    |                                                                                              |
| © Dianey                                               |                                                                                                    |                                                                                              |
| お問い合わせはこちらまで                                           | 17.04866484819.7                                                                                                    |                                                                                              |
| 本ホームページの記載内容につ<br>Copyrightの2004 JAPAN TELEO           | n CO無助野(教社)(ます。<br>DM CO ,LTD AI Rights Reserved                                                                          |                                                                                              |

STEP25

表示内容を確認の上で[次へ]をクリック します。

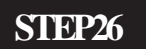

[**既にレンタル中**]にチェックが入ってい ることを確認の上で、[次へ]をクリック します。

このマニュアルでは Mac OS X 10.1 Internet Explorer 5.1 Aterm DR302CV ファームウェア ver.1.31 を使用しております。 [ 825 ]

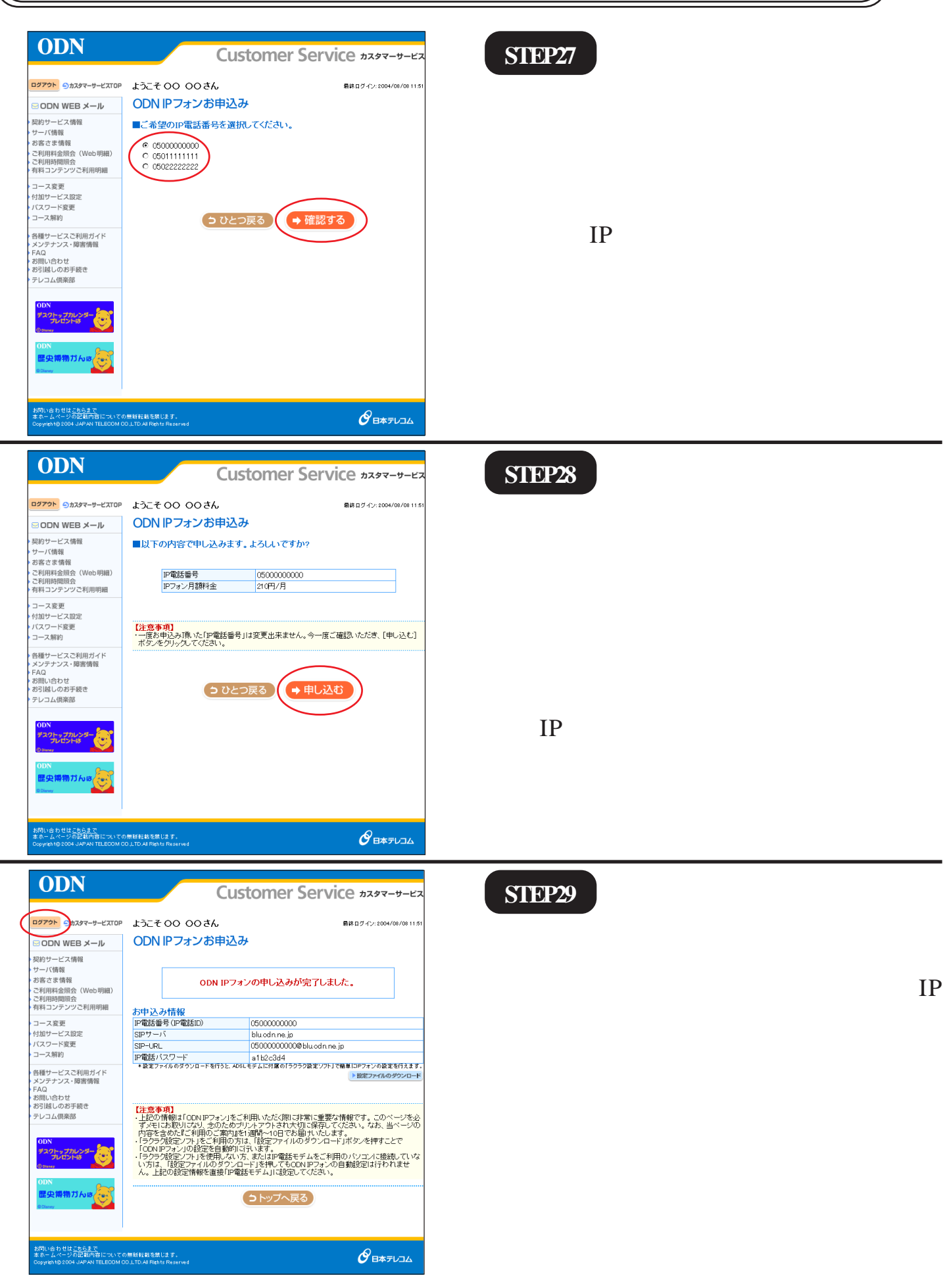

Aterm DR302CV 設定マニュアル (ODN IPフォン対応モデム) Mac OS X編

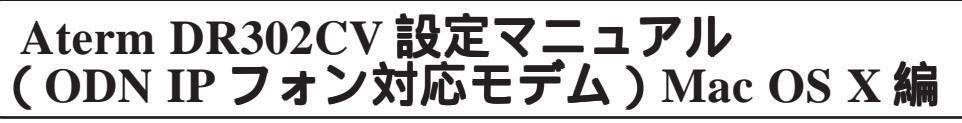

このマニュアルでは Mac OS X 10.1 Internet Explorer 5.1 Aterm DR302CV ファームウェア ver.1.31 を使用しております。

[Explorer を終了]の順で

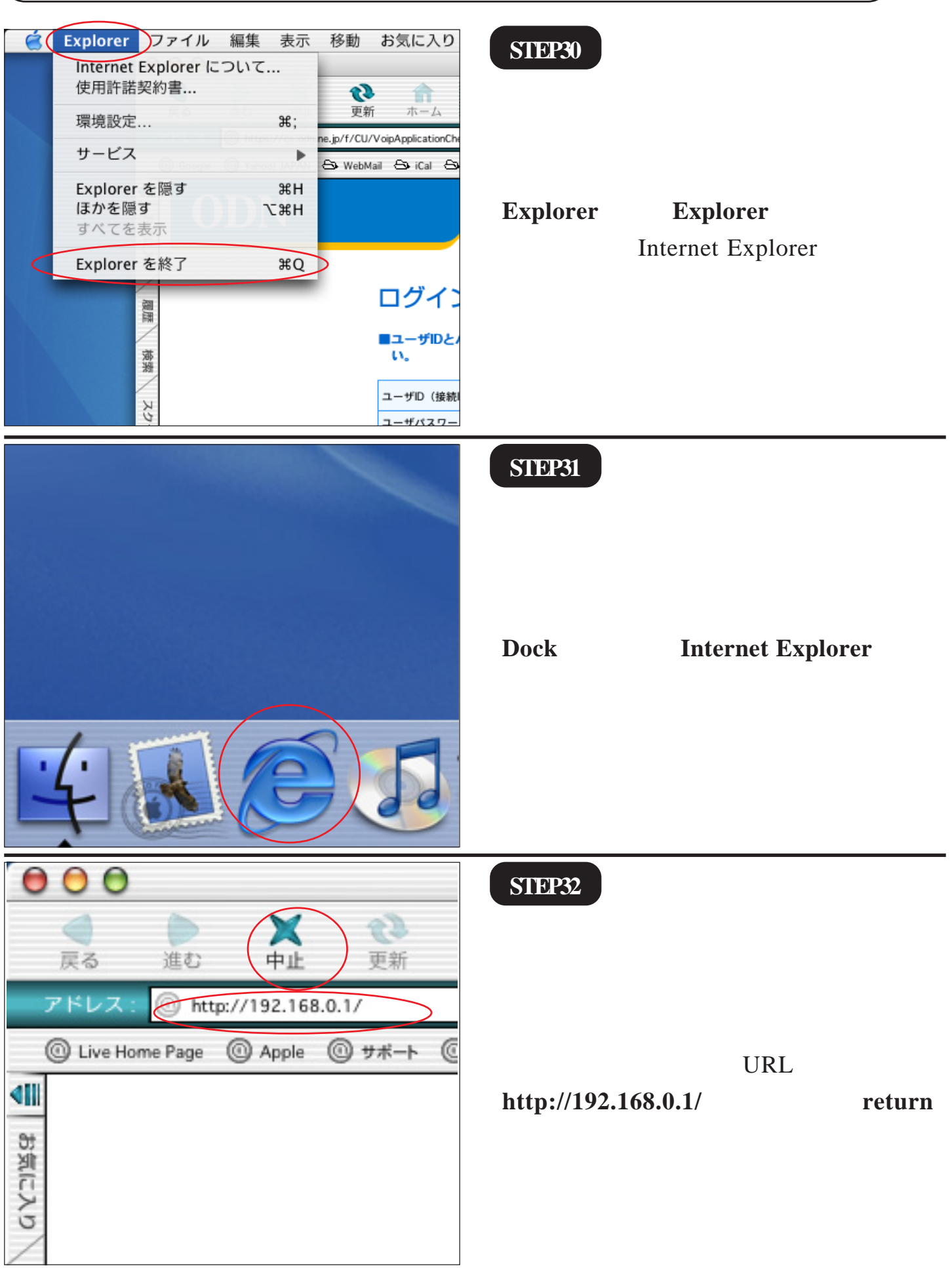

Aterm DR302CV 設定マニュアル

(ODN IPフォン対応モデム) Mac OS X編

12/19

2005.04.13 ODN#\* - http://www.action.com/

\*\*192.168.0.1"に接続:
 ユーザー ID: admin
 パスワード: \*\*\*\*\*
 領域: DIRECTSTAR
 パスワードを保存する キャンセル OK

#### STEP33

管理者用の ID とパスワードを入力しま す。

このマニュアルでは Mac OS X 10.1 Internet Explorer 5.1

Aterm DR302CV ファームウェア ver.1.31 を使用しております。 [ 825 ]

[**ユーザー名**]に「admin」、 [**パスワード**]にクイック設定ウィザード (P4・STEP10)で設定した「**任意のパス ワード**」 を入力します。 [OK]をクリックします。

パスワードを入力すると「・・・」で表示されま す。

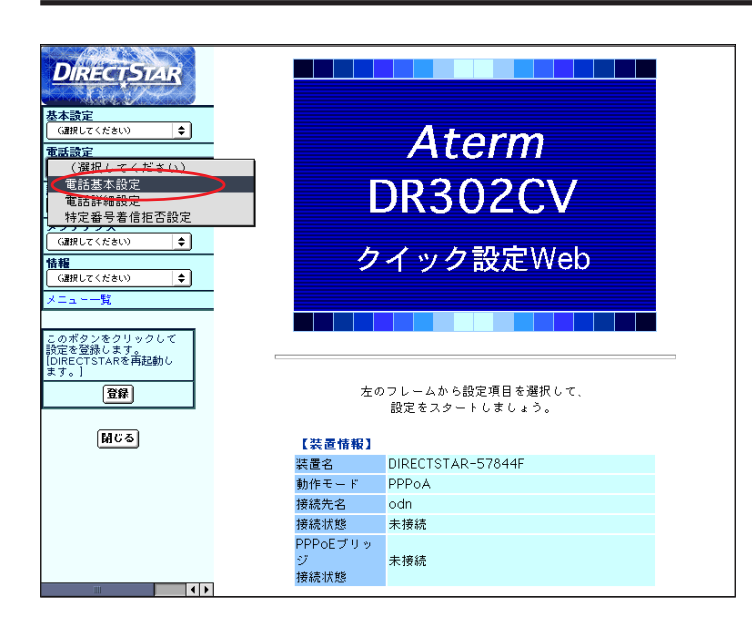

#### STEP34

[**クイック設定 Web**]の画面が表示され ます。

画面左側の[電話設定]より[電話基本設定]を選択します。

| DIRECTSTAR                                            | [電話基本設定]            |                          |
|-------------------------------------------------------|---------------------|--------------------------|
| 基本設定                                                  | 【SIP#-バ書字】          |                          |
| (選択してください)                                            | SIPサーバ名             | hlu.odn.ne.jp            |
| (通択してください) ◆                                          | SIP-URL             | 0500000000@blu.odn.ne.jp |
| G置択してください)                                            | 【認証用設定】             |                          |
| メンテナンス<br>(選択してください)<br>◆                             | IP電話ID<br>IP電話バスワード |                          |
| 情報<br>G謝択してください) ◆                                    | 【拡張設定】              |                          |
| ×====%                                                | 市外局番                | Q3                       |
| このボタンをクリックして<br>設定を登録します。<br>[DIRECTSTARを再起動し<br>ます。] | 設定 クリア 変更前に戻す       |                          |
| 日本                                                    |                     | トップページへ戻る                |
| 開てる                                                   |                     |                          |
|                                                       |                     |                          |
|                                                       |                     |                          |
|                                                       |                     |                          |
|                                                       |                     |                          |

#### STEP35

[SIP サーバ名]に「SIP サーバ名」、
[SIP-URL]に「SIP-URL」、
[IP 電話 ID]に「IP 電話番号」、
[IP 電話パスワード]に「IP 電話パスワー
ド」、
[市外局番]に「ご利用の市外局番」を入
力します。
[設定]をクリックします。
パスワードを入力すると「・・・」で表示されま
す。

このマニュアルでは Mac OS X 10.1 Internet Explorer 5.1 Aterm DR302CV ファームウェア ver.1.31 を使用しております。

[ 825 ]

|                                              |                                                     |                                          | STEP%         |
|----------------------------------------------|-----------------------------------------------------|------------------------------------------|---------------|
| DIRECTSTAR                                   | [電話基本設定]                                            |                                          | 5114.30       |
| 基本設定<br>(通报してくだきい) ↓<br>電話設定<br>(通报してくだきい) ↓ | 登録内容を更新しまし<br>すべての設定を終了後<br>DIRECTSTARの再起重<br>なります。 | た。<br>と、[登録]ボタンを押すか、<br>動を行ってください。設定が有効に |               |
| 計441該正<br>(選択してください) ◆                       | 【SIPサーバ設定】                                          |                                          |               |
| メンテナンス                                       | SIPサーバ 名                                            | blu.odn.ne.jp                            |               |
| (温沢してくたきい)                                   | SIP-URL                                             | 0500000000@blu.odn.ne.jp                 |               |
| (選択してください) ◆                                 | 【認証用設定】                                             |                                          |               |
| ×=±==₩                                       | IP電話ID                                              | 0500000000                               |               |
| このボタンをクリックして                                 | IP電話パスワード                                           |                                          | 「聲録」たクロックします  |
| agueを登録します。<br>[DIRECTSTARを再起動し<br>ます。]      | 【最近新史】                                              |                                          | [豆跡]をフリックしより。 |
| 登録                                           | 市外局番                                                | 03                                       |               |
|                                              |                                                     | ,                                        |               |
| 開じる                                          | 設定 クリア 変更前に戻す                                       |                                          |               |
| _                                            |                                                     |                                          |               |
|                                              |                                                     | トップページへ戻る                                |               |
|                                              |                                                     |                                          |               |
|                                              |                                                     |                                          |               |
|                                              |                                                     |                                          |               |
|                                              |                                                     |                                          |               |

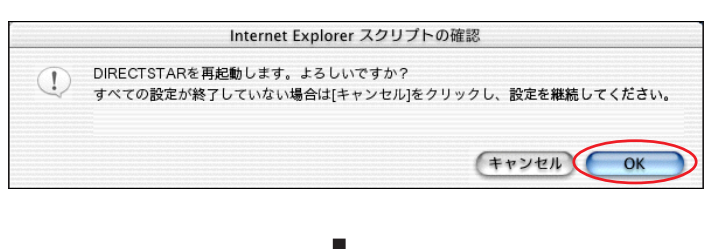

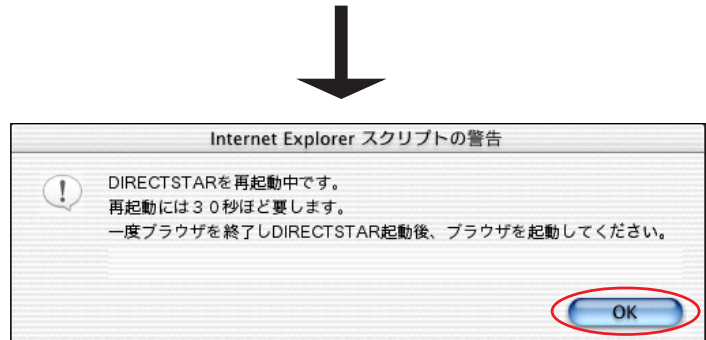

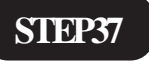

設定を有効にするために、モデムを再起 動します。

左図の順に「OK」をクリックします。

#### **STEP38**

画面左側の「閉じる]をクリックします。

| DIRECTSTAR                           | [電話基本設定]                                                                 |                          |  |
|--------------------------------------|--------------------------------------------------------------------------|--------------------------|--|
| 基本設定<br>(amut<ださい)<br>電話設定           | 登録内容を更新しました。<br>すべての設定を終了後、[登録]ボタンを押すか、<br>DIRECTSTARの再起動を行ってください。設定が有効に |                          |  |
| (確決してください) ◆<br>詳細設定<br>(確決してください) ◆ | なります。                                                                    |                          |  |
|                                      | 【SIPサーバ設定】                                                               |                          |  |
| (選択してください) 🗘                         | SIPサーバ 名                                                                 | blu.odn.ne.jp            |  |
|                                      | SIP-URL                                                                  | 0500000000@b1u.odn.ne.jp |  |
| (選択してください) 🗢                         |                                                                          |                          |  |
| メニュー一覧                               | 【認証用設定】                                                                  | 0500000000               |  |
|                                      | IP電話IU                                                                   | 0500000000               |  |
| このボタンをクリックして<br>設定を登録します。            | IP電話バスワード                                                                |                          |  |
| [DIRECTSTARを再起動し<br>ます。]             | 【拡張設定】                                                                   |                          |  |
| 登録                                   | 市外局番                                                                     | 03                       |  |
| MCS)                                 | 設定」クリア」変更前に戻す                                                            |                          |  |
|                                      |                                                                          | 「トップページへ戻る」              |  |
|                                      |                                                                          |                          |  |
|                                      |                                                                          |                          |  |

Distortstan

このマニュアルでは Mac OS X 10.1 Internet Explorer 5.1 Aterm DR302CV ファームウェア ver.1.31 を使用しております。 [ 825 ]

### STEP39

| Internet Explorer スクリプトの確認 |                                                                          |  |
|----------------------------|--------------------------------------------------------------------------|--|
|                            | 設定変更を行った場合は、先に[登録]を行ってください。このまま閉じると、設定内容が有効になりません。<br>ブラウザを閉じます。よろしいですか? |  |
|                            | ++>221 OK                                                                |  |

左図のメッセージが表示されますので [OK]をクリックします。 ウィンドウが閉じます。

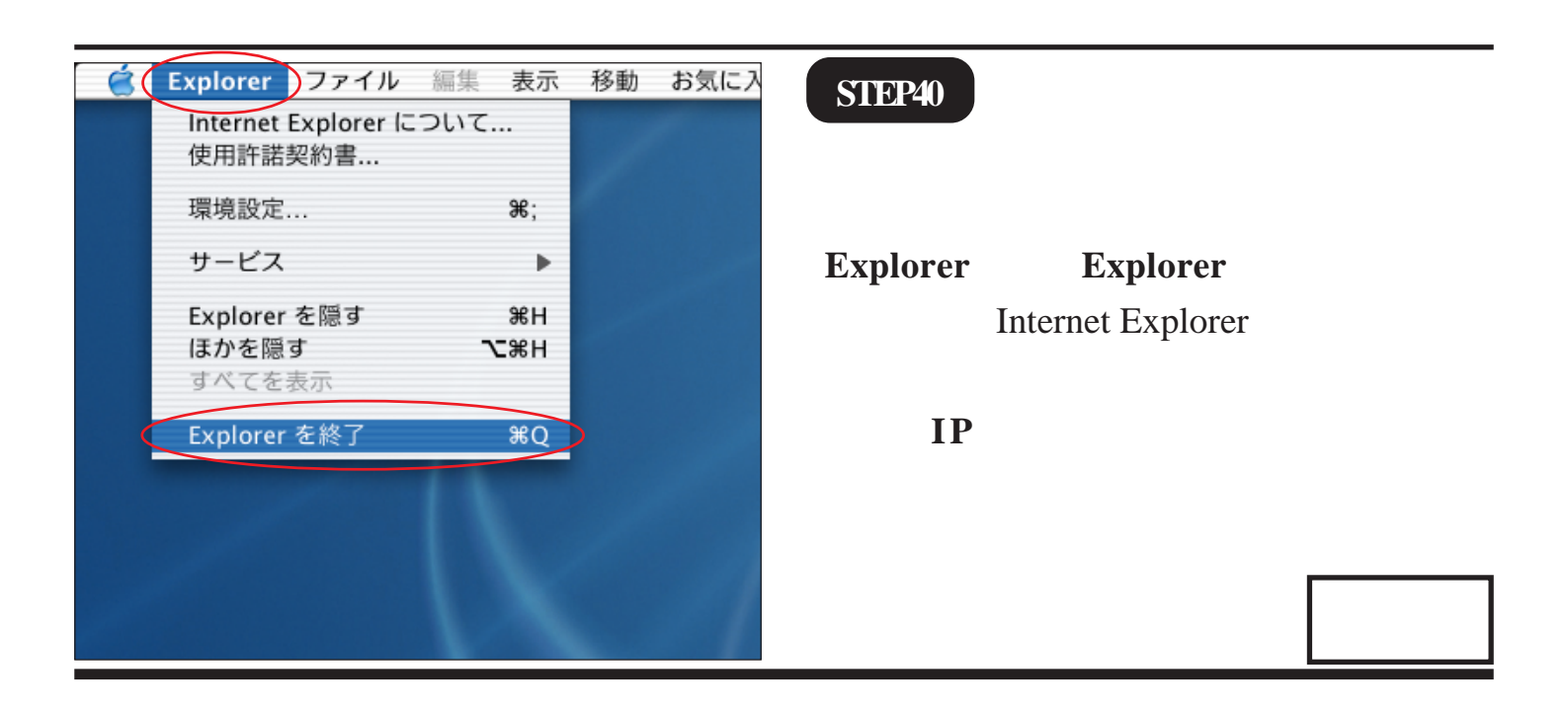

このマニュアルでは Mac OS X 10.1 Internet Explorer 5.1 Aterm DR302CV ファームウェア ver.1.31 を使用しております。 [ 825 ]

#### STEP1

Aterm DR302CV の設定編集、確認を行 います。

クイック設定ウィザードは工場出荷時状態でモ デムにログインした場合のみ起動します。2回目 以降の設定作成、編集、確認は以下の手順に従っ てください。

尚、IPフォンの設定編集、確認につきましては P12・STEP31 ~ P15・STEP40と同様の操作になりま すので参考の上、行ってください。

P12・STEP31 ~ P13・STEP33 と同様の手 順で [ **クイック設定 Web** ] 画面を表示さ せます。

画面左側の[基本設定]より[基本設 定]を選択します。

| DIRECTSTAR                                                           | [基本設定]                                  | STEP2                                                                        |
|----------------------------------------------------------------------|-----------------------------------------|------------------------------------------------------------------------------|
| <u>基本設定</u> (affgutz <だをい)                                           | 【動作モード】<br>動作モード<br>PPPoEブリッジ<br>し、使用する |                                                                              |
| (3群してくたさい)<br>メンテナンス<br>(3群してください) ◆<br>情報<br>(3群してください) ◆<br>メニューー覧 | 【目動接続】       療読モード       (設定) 東更前に戻す    | [ <b>動作モード</b> ]は[PPPoA <b>モード</b> ]<br>「 <b>接続モード</b> ]は「 <b>常時接続</b> ]を選択し |
| このボタンをクリックして<br>設定を登録します。<br>[DIRECTSTARを再起動し<br>ます。]<br><b>登録</b>   |                                         | ます。                                                                          |
| (MCS)                                                                |                                         | [ <b>設定</b> ]をクリックします。                                                       |
|                                                                      |                                         |                                                                              |

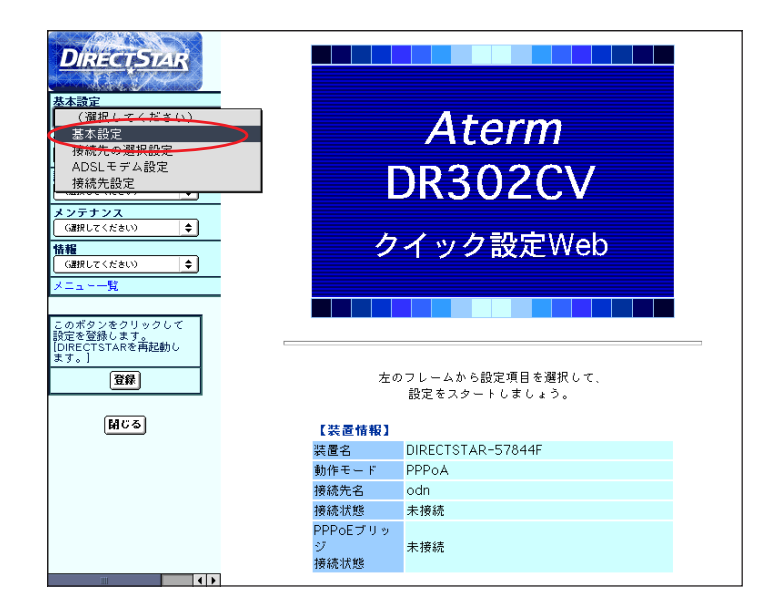

このマニュアルでは Mac OS X 10.1 Internet Explorer 5.1 Aterm DR302CV ファームウェア ver.1.31 を使用しております。 [ 825 ]

| DIRECTSTAR           Asign           (須根してくだきい)           基本設定<br>接続元の選択設定           ノンテナンス           (確認してたきい)           (注入ここー「私           (ご認知してたなしまう。<br>[DIRECTSTARを再起動しまう。]           (」           (日じる) | 【基本設定】         登録内容を更新しました。         すべての設定を終了後、【登録】ボタンを押すか、         DIRECTSTARの再起動を行ってください。設定が有効になります。         【動作モード】         動作モード         PPPoEブリッジ         【自動接線】         接続モード         第四接続 (*)         (図定) 変更前に戻す | <b>STEP3</b><br>[ <b>基本設定</b> ] より [ <b>接続先設定</b> ] を選択<br>します。 |
|----------------------------------------------------------------------------------------------------|----------------------------------------------------------------------------------------------------|-----------------------------------------------------------------|
|                                                                                                    |                                                                                                    |                                                                 |

#### STEP4

| DIRECTSTAR                                                                                 | 【接続先設定】<br>編集する接続先 <mark>Odn ♀</mark>                                                                                                    |
|--------------------------------------------------------------------------------------------|----------------------------------------------------------------------------------------------------|
|                                                                                            | 【接続先の設定】<br>擦続先名                                                                                                    |
| 前後、<br>(3) 採してください) ▼<br>マニュー気<br>マンボタンをクリックして設定を<br>登録します。IDIREGTSTARを<br>両起動します。]     登録 | 【ネームサーバ】<br>サーバから割り当てられたア<br>ドレス<br>ブライマリDNS<br>セカンダリDNS<br>【認証時の暗号化】                                                                                             |
| (B)                                                                                        | ・ ・ ・ ・ ・ ・ ・ ・ ・ ・ ・ ・ ・ ・ ・ ・ ・ ・ ・                                                                                                    |
|                                                                                            | 【核築先の切断】<br>自動切断 □ 使用する<br>自動切断するまでの時間(秒) 160<br>【PPPキーブアライブ】<br>PPPキーブアライブ機能 □ 使用する<br>LCP ECHO 送信間隔(秒) 60<br>LCP ECHO リトライ回数(回) 10<br>(設定) 変更前に戻す<br>トンプページへ戻る) |

[接続先名]に「任意の名前」(例:odn)
[ユーザー名]に「ユーザ ID(接続 ID)
@odn」(例:zaa00120@odn)
[パスワード]に「ユーザパスワード(接続パスワード)」を入力します。
[IPアドレスの自動取得]の[使用する]
にチェックを入れます。
[サーバから割り当てられたアドレス]
の[使用する]にチェックを入れます。
[暗号化方法]は「暗号化されていない
パスワード(PAP)」を選択します。
[設定]をクリックします。

パスワードを入力すると「…」で表示されます。

このマニュアルでは Mac OS X 10.1 Internet Explorer 5.1 Aterm DR302CV ファームウェア ver.1.31 を使用しております。 [825]

| DIRECTSTAR                                                  | [接続先設定]                                                  | 編集する接続先 odn 🔶            |  |
|-------------------------------------------------------------|----------------------------------------------------------|--------------------------|--|
| A DESCRIPTION OF A DESCRIPTION                              |                                                          |                          |  |
| 設定                                                          | 登録内容を更新しました。                                             |                          |  |
| 800002800                                                   | すべての設定を終了後、[登録]ボタンを押すか、<br>DIRECTSTARの再起動を行ってください。設定が有効に |                          |  |
| 設定                                                          |                                                          |                          |  |
|                                                             | なります。                                                    |                          |  |
| 訳してください)                                                    | 【接続先の設定】                                                 |                          |  |
| テナンス                                                        | 接続先名                                                     | odn                      |  |
| 訳してください) 🔽                                                  | ユーザー名                                                    | zaa00120@odn             |  |
|                                                             | パスワード                                                    |                          |  |
| ພະເຫະສາກ 💌                                                  |                                                          |                          |  |
| a%                                                          |                                                          | Distant a                |  |
| an an an an an an an an an an                               | IPアドレスの目動取得                                              | ■使用する                    |  |
| のポタノをクリックして設定を<br>設築します。IDIRECTSTARを<br>福祉動します。I<br>・<br>夏録 | IFアドレス                                                   |                          |  |
|                                                             | 【ネームサーバ】                                                 |                          |  |
|                                                             | サーバから割り当てられたア                                            | Q (# 0 + 7               |  |
|                                                             | ドレス                                                      | E KH 4 0                 |  |
| 間にる                                                         | プライマリDNS                                                 |                          |  |
|                                                             | セカンダリDNS                                                 |                          |  |
|                                                             | 【認証時の暗号化】                                                |                          |  |
|                                                             |                                                          | ● 暗号化されていないパスワード         |  |
|                                                             |                                                          | (PAP)                    |  |
|                                                             | 暗号化方法                                                    | ○ チャレンジハンドシェーク<br>(2000) |  |
|                                                             |                                                          | 記録フロトコル(CHAP)            |  |
|                                                             |                                                          | ✓ E 90/82/8E             |  |
|                                                             | 【接続先の切断】                                                 |                          |  |
|                                                             | 自動切断                                                     | □ 使用する                   |  |
|                                                             | 自動切断するまでの時間(秒)                                           | 160                      |  |
|                                                             | 【PPPキーブマライブ】                                             |                          |  |
|                                                             | DDDキュブマライブ掛鉄                                             | 日使用する                    |  |
|                                                             | ICP ECHO 送信問題(秒)                                         | 60                       |  |
|                                                             |                                                          | 10                       |  |
|                                                             |                                                          | 10                       |  |
|                                                             | 「日本」 東京的に見す」                                             |                          |  |
|                                                             | EXE SENGLES                                              |                          |  |

#### STEP5

[登録]をクリックします。

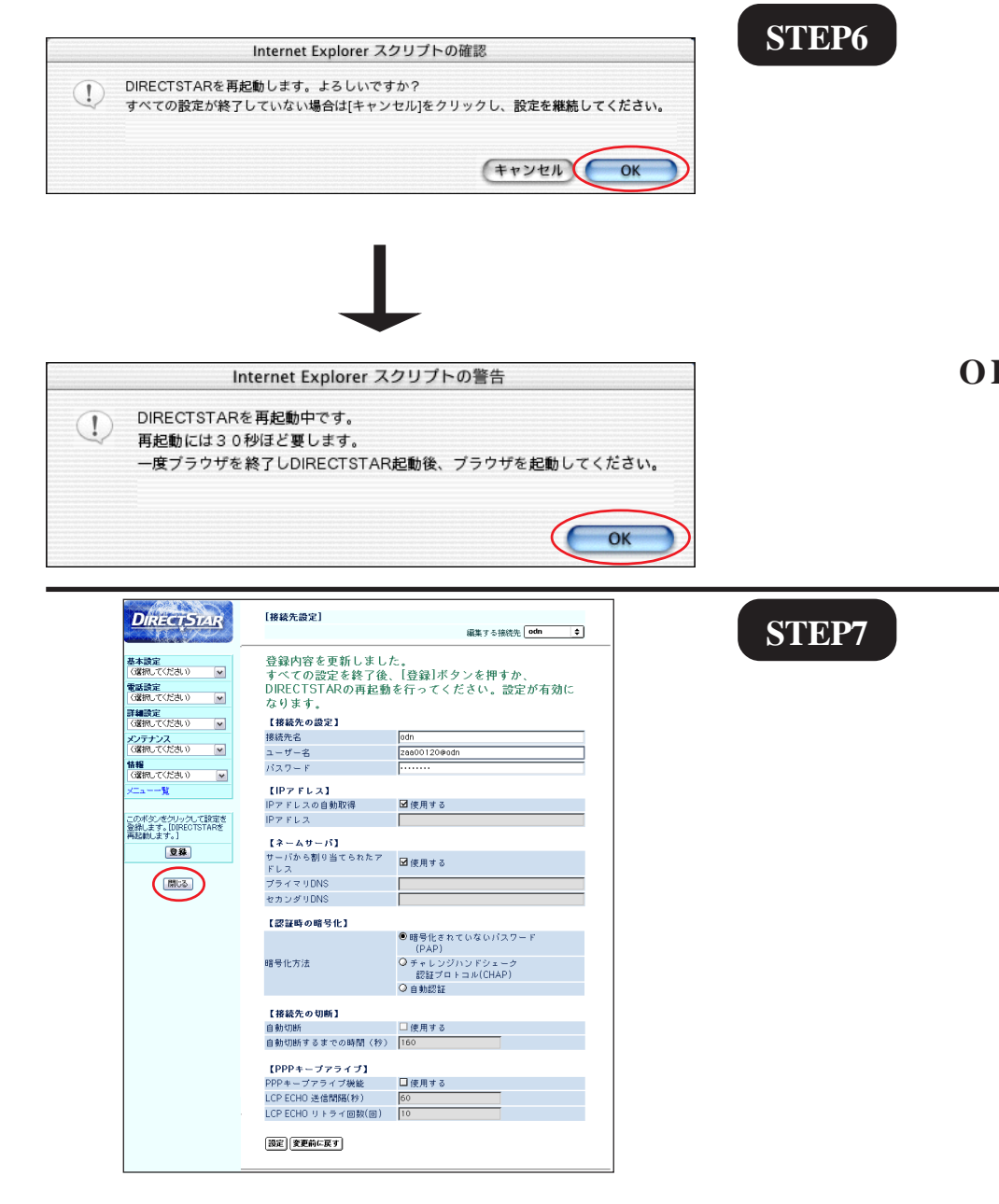

設定を有効にするために、モデムを再 起動します。

左図の順に[OK]をクリックします。

[**閉じる**]をクリックし、ブラウザを閉 じてください。

このマニュアルでは Mac OS X 10.1 Internet Explorer 5.1 Aterm DR302CV ファームウェア ver.1.31 を使用しております。

# **STEP8**

左上のメッセージが表示されますので [OK]をクリックします。

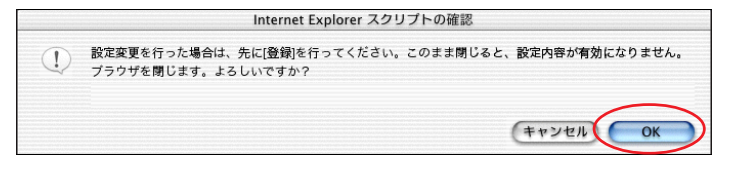

最後に P6・STEP17 ~ P7・STEP19 を参考 にホームページの表示を確認してくださ い。

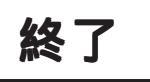